## モバイルICOCAの領収書発行方法

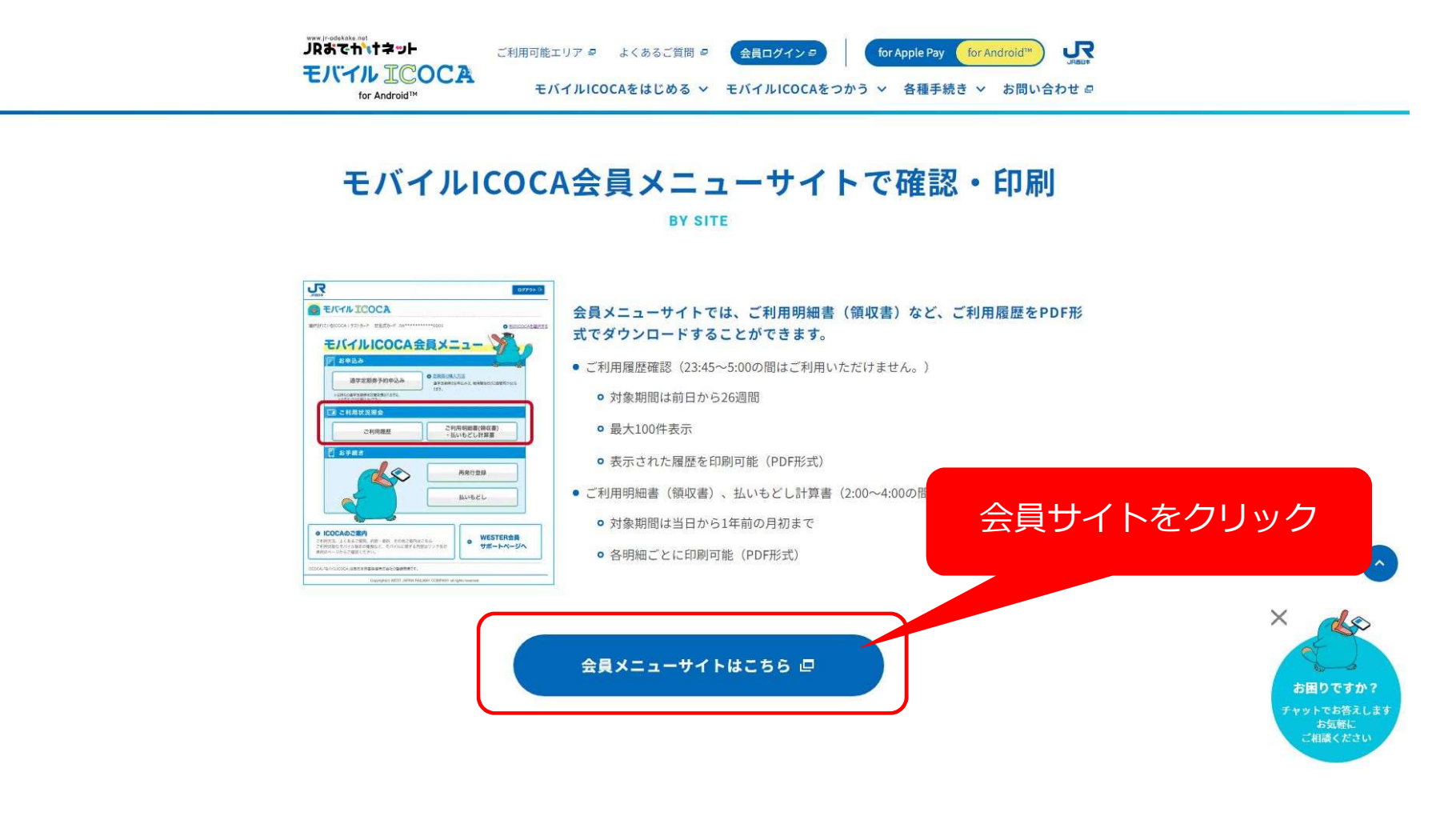

| VESTER 会員サポート                                         | JAKex                    |
|-------------------------------------------------------|--------------------------|
| <b>ログイン</b><br>WESTER ID、パスワードを入力して【ログイン】ボタンを押してください。 | ①WESTER会員ID・<br>パスワードを入力 |
| WESTER ID<br>半角数字12ケタ<br>パスワード                        |                          |
| 半角<br>                                                |                          |
| ログイン ト ログインできませんか? ゴ                                  | ②「ログイン」をクリック             |

e5489コーポレートサービスログインはこちら(▶ バソコン版 ビ ▶ スマートフォン版 ビ ▶ テキスト版 ビ) EX予約はこちら(▶ バソコン版 ビ ▶ スマートフォン版 ビ)

#### WESTER 会員サポート

#### ワンタイムパスワード送信先選択

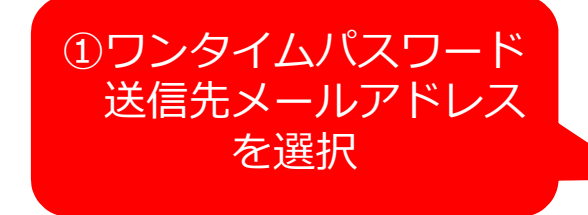

ワンタイムパスワードを送信するメールアドレスを選択してください。

| 選択     | メールアドレス            |
|--------|--------------------|
| ● メール1 | r******s@gmail.com |
| ○ メール2 | 未登録                |
| ○ メール3 | 未登録                |

選択したメールに送信されるワンタイムパスワードを、次画面で10分以内に入力してください。 「@mail.auth.westjr.co.jp」からのメールを受信できるよう設定してください。

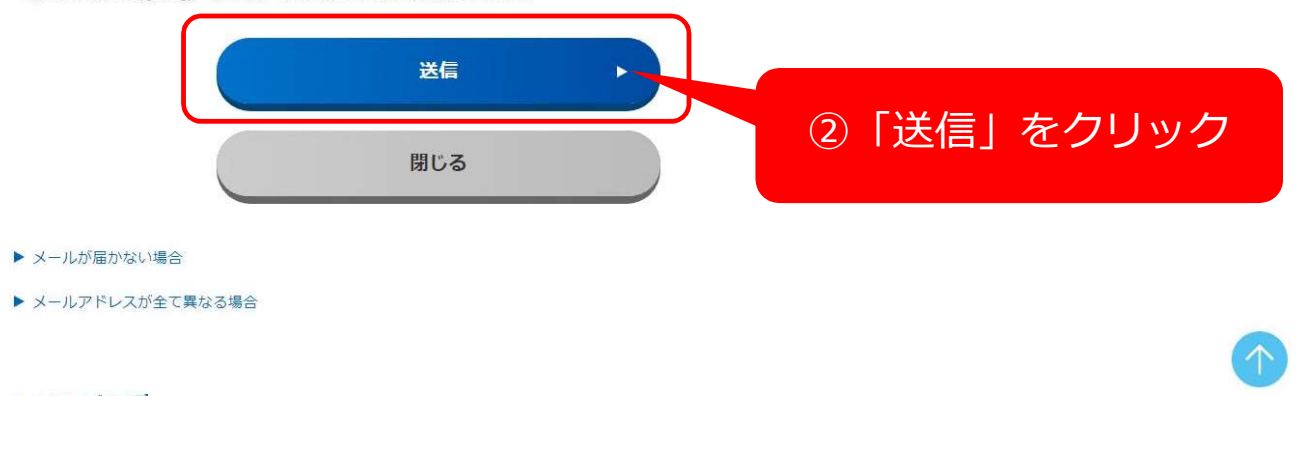

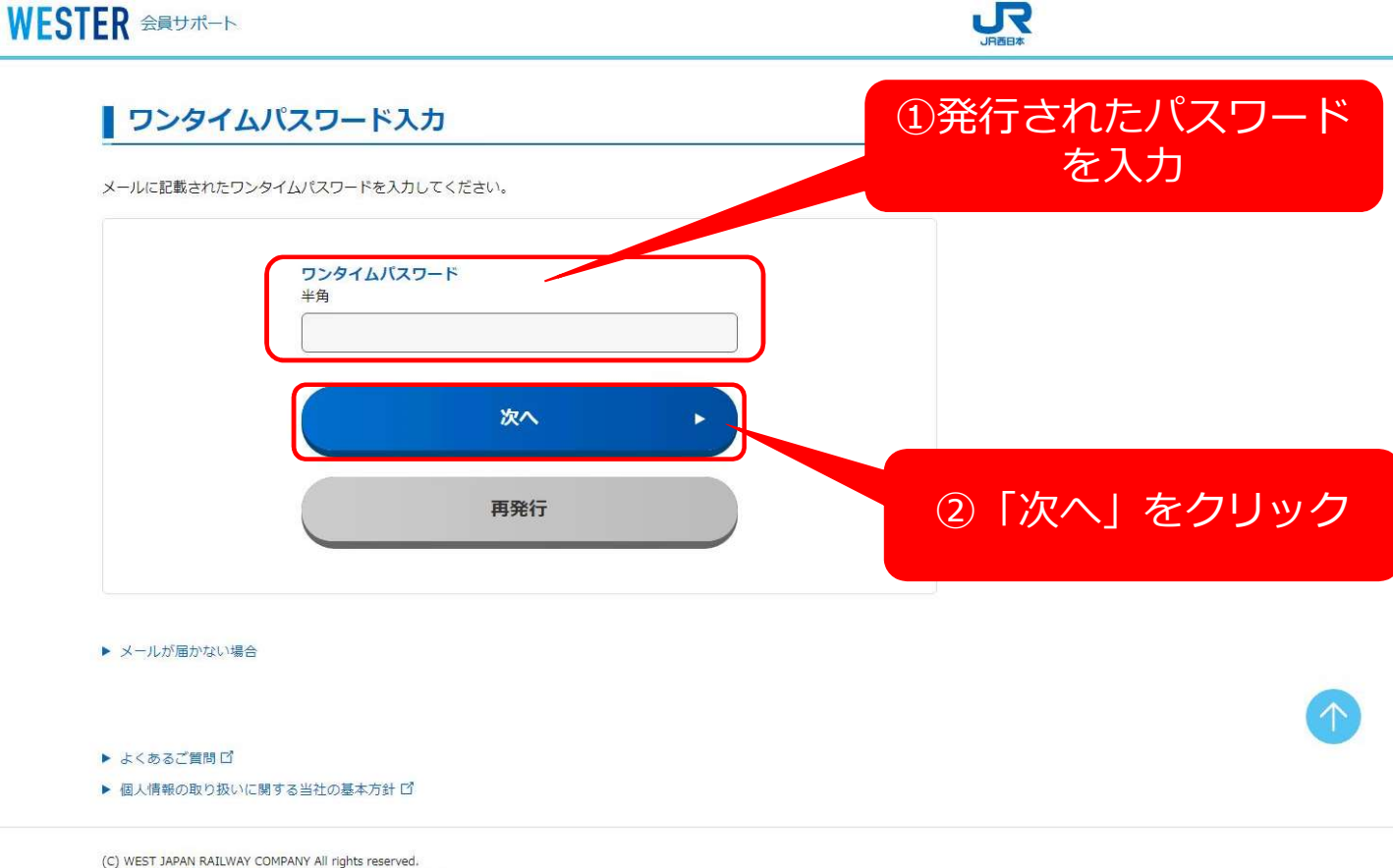

(C) WEST JAPAN RAILWAY COMPANY All rights reserved. このサイトに掲載されている情報は、JR西日本が提供しております。

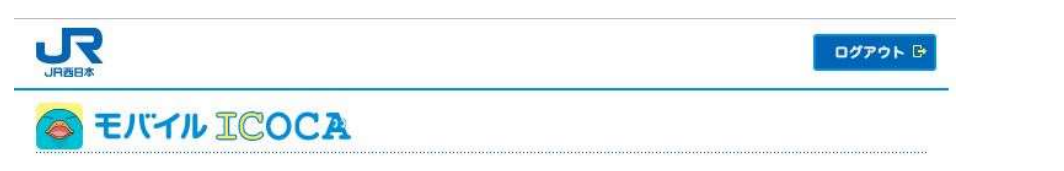

| ICOCAの名前 | カード種別      | ICOCA番号         |  |
|----------|------------|-----------------|--|
| ICOCA-1  | ICOCA(定期券) | JW*********1216 |  |
|          |            |                 |  |
|          | 次へ +       |                 |  |
|          |            |                 |  |

### モバイルICOCA会員メニューから照会

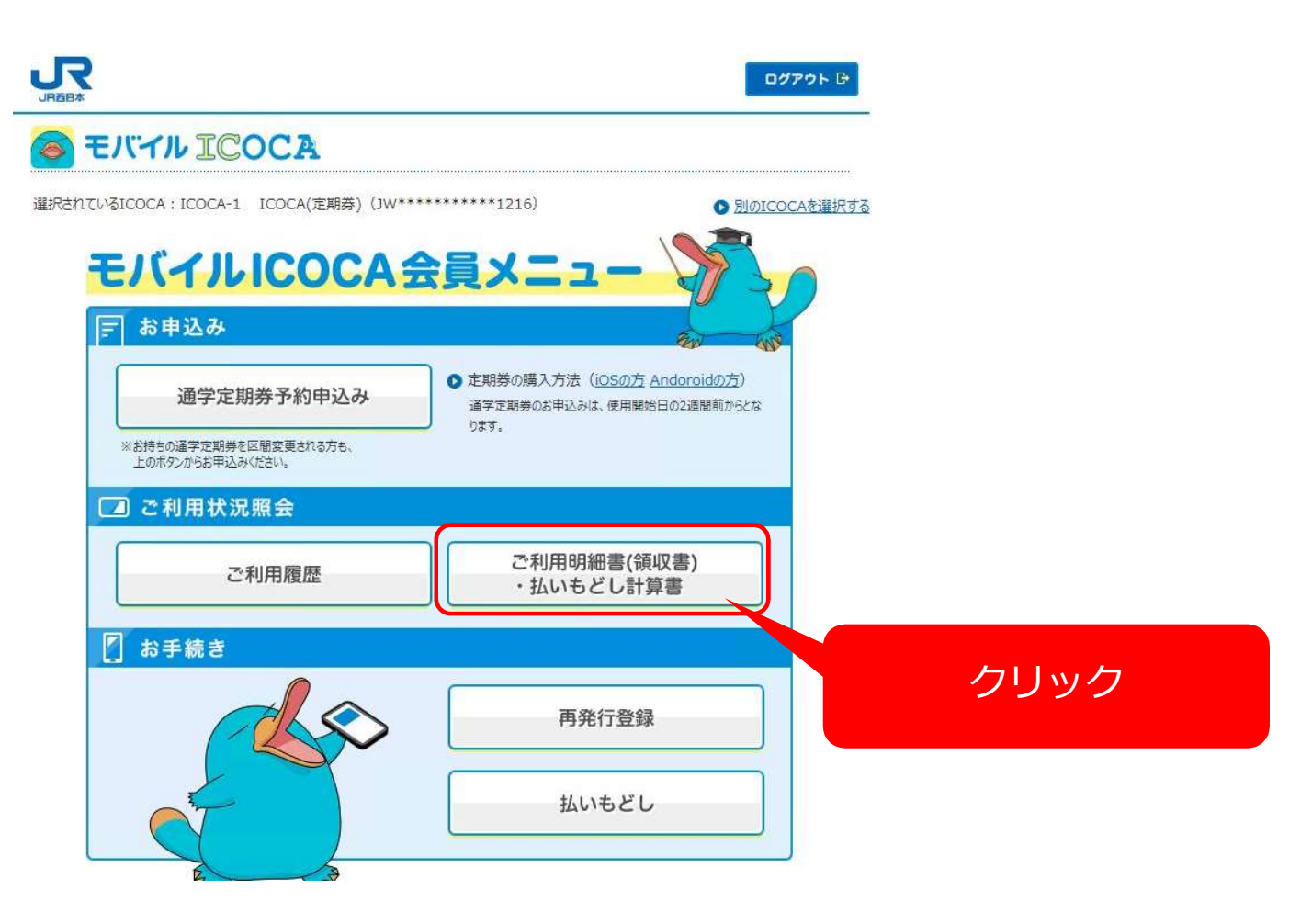

#### モバイルICOCA会員メニューから照会

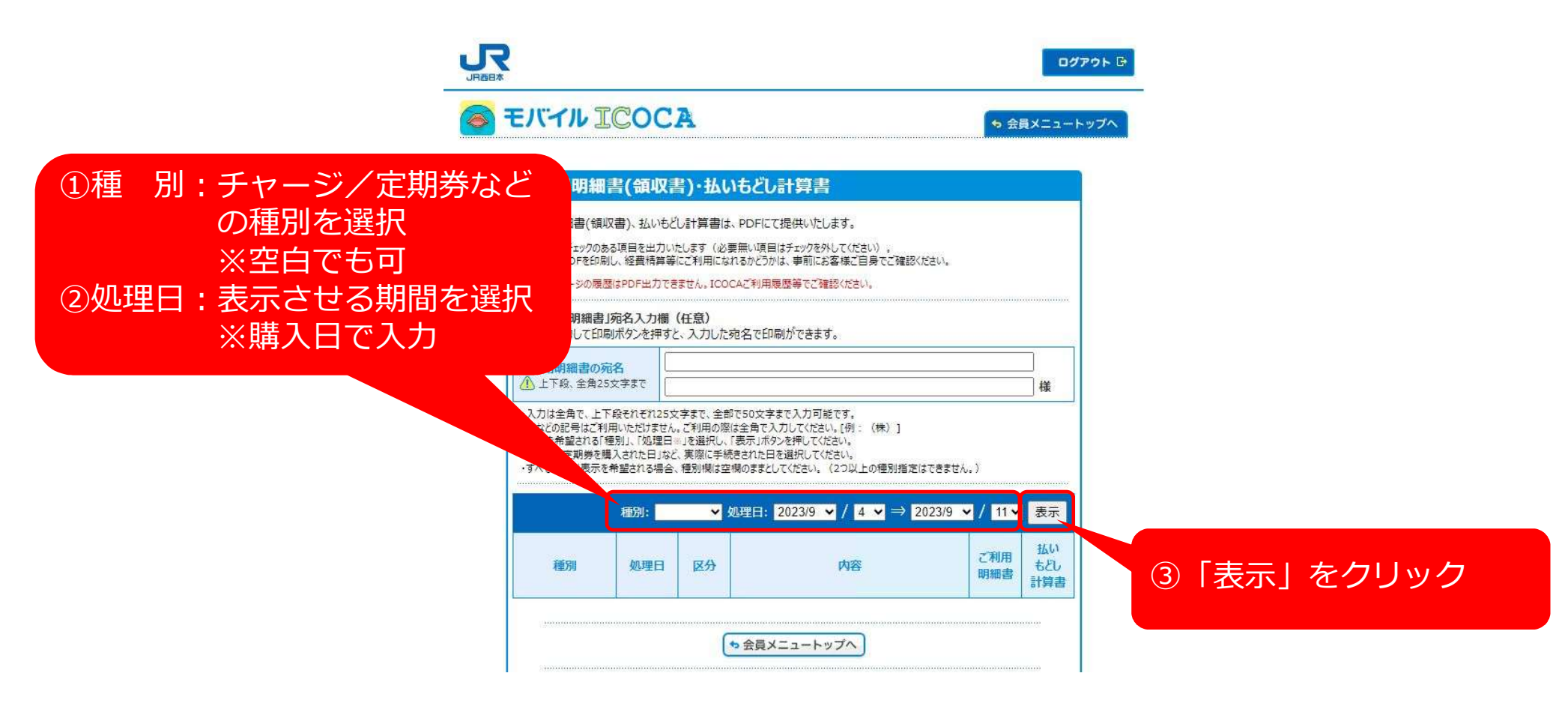

#### モバイルICOCA会員メニューから照会

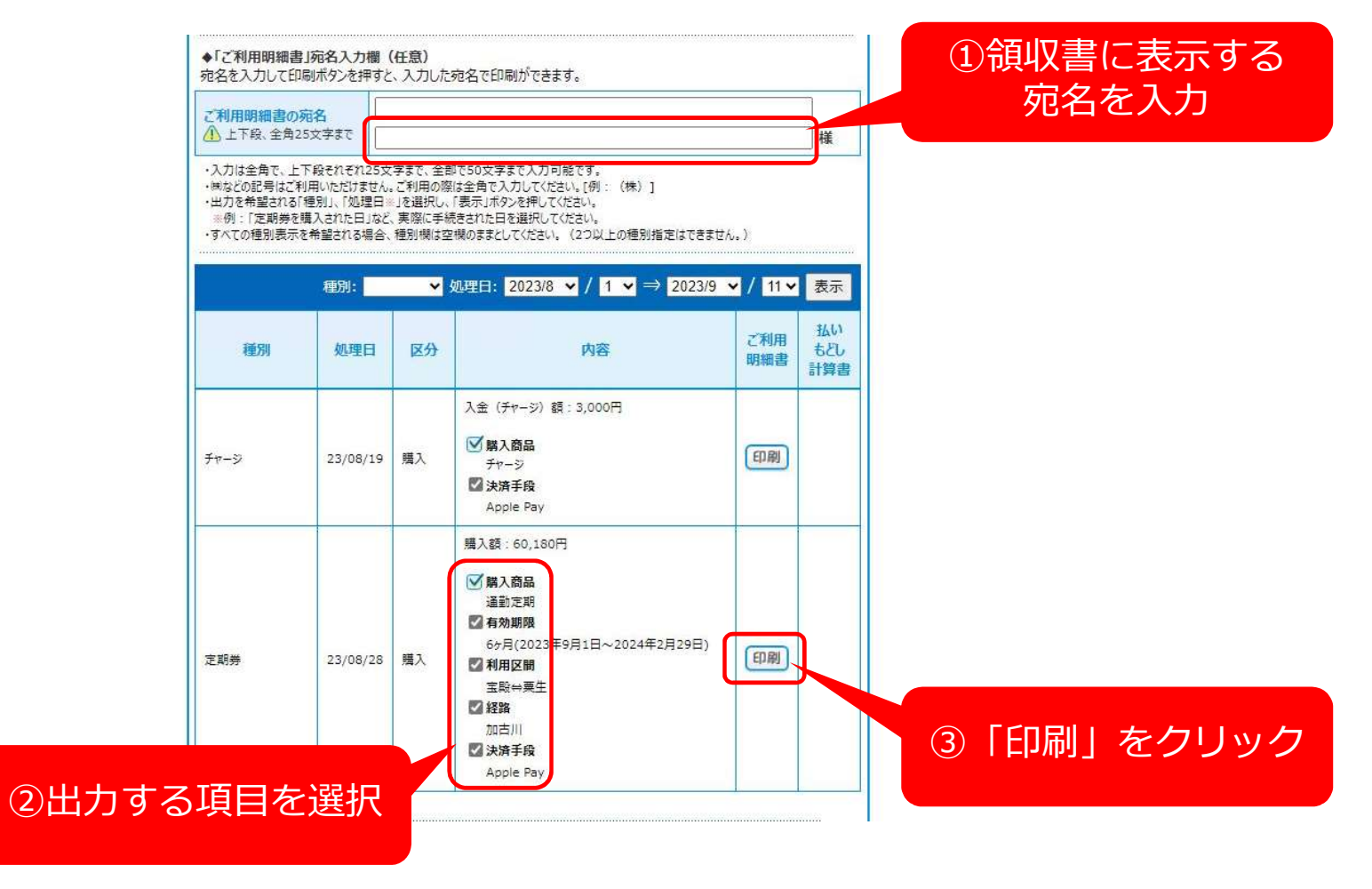

#### 領収書の発行

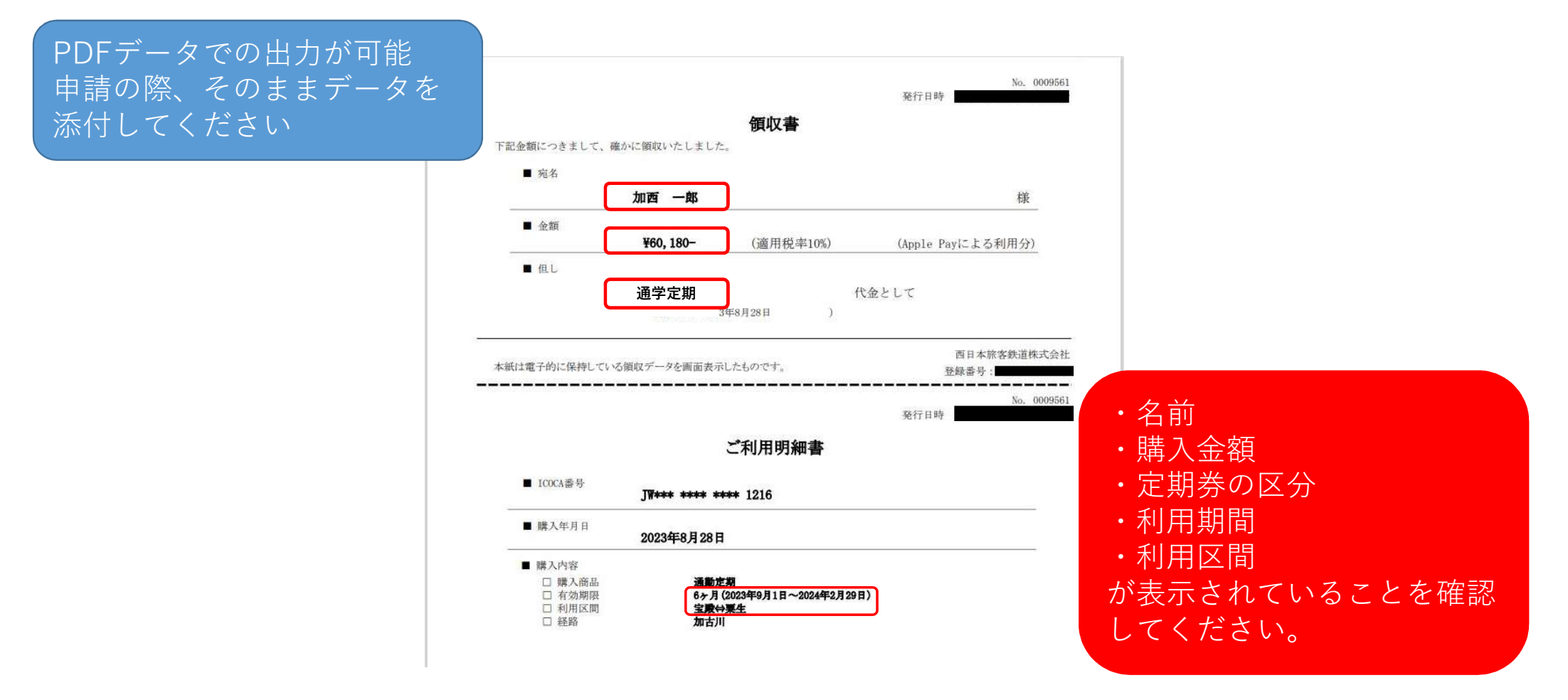